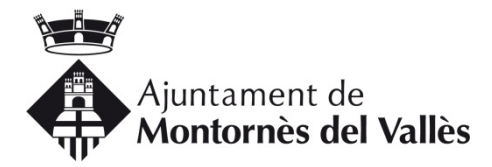

# INSTRUCCIONS PER AL TRÀMIT TELEMÀTIC D'INSCRIPCIÓ AL REGISTRE DE SOL·LICITANTS D'HPO

El registre de sol·licitants d'habitatges de protecció oficial de Catalunya (RSHPO), és un registre públic gestionat per l'Agència de l'Habitatge de Catalunya (AHC), i és un requisit indispensable per poder ser adjudicatari d'un habitatge de protecció oficial, per poder-se inscriure a les Borses de mediació de lloguer municipals, o per ser adjudicatari d'altres modalitats d'habitatges públics, com és el cas de la convocatòria d'habitatges municipals de Montornès del Vallès per a joves.

Aquest instrument, a part de donar informació a l'AHC sobre la demanda d'habitatge de persones que tenen dificultat per accedir a habitatges del mercat lliure en els diferents municipis del territori català, també verifica les característiques dels demandants, per comprovar que compleixen els requisits mínims establerts per l'actual normativa en vigor, per poder optar a habitatges de protecció oficial.

Els requisits per poder estar inscrits són els especificats a la pròpia web oficial del RSHPO (registresolicitants.cat), a l'enllaç:

http://www.registresolicitants.cat/registre/paginas/pagina.jsp?idPagina=11

Aquesta inscripció, actualment té una vigència d'un any i per tant cal renovar-la anualment.

Segons s'especifica a les bases reguladores de la convocatòria d'adjudicació d'habitatges de titularitat municipal en règim de lloguer destinat a joves, aprovades al Ple municipal del passat 7 d'octubre, serà requisit indispensable estar inscrit al RSHPO, i no tan sols haver fet la sol·licitud d'inscripció al mateix.

Cal tenir en compte, que la resolució d'inscripció, emesa per l'AHC, és un tràmit que triga habitualment uns 3 mesos, pel que serà necessari que, els joves del municipi que no tinguin més de 35 anys, que compliu els requisits establerts a les bases, i que vulgueu participar a la convocatòria d'adjudicació d'aquests habitatges, si no hi sou prèviament inscrits, hàgiu efectuat la sol·licitud d'inscripció el més aviat possible.

Per aquest motiu, amb la finalitat de reduir al màxim aquests terminis, i tenint en compte que aquest col·lectiu té més desenvolupades les competències digitals, aconsellem que realitzeu la tramitació de la sol·licitud per mitjans telemàtics.

Per això cal disposar d'una identificació o certificat digital. Son vàlides entre altres idCat, DNIe, Cl@ve PIN24, idCAT Mòbil...

En cas de no tenir-ne cap actualment, per a la realització d'aquest tràmit, us podeu donar d'alta de la idCAT Mòbil, que a més de ser molt simple, públic i gratuït i de no necessitar de cap instal·lació, es pot obtenir per internet a l'instant, si es disposa a mà del DNI i la Targeta Sanitària Individual del Cat Salut (TSI).

# Adjuntem enllaç per donar-se d'alta:

https://idcatmobil.seu.cat/

Per realitzar la sol·licitud d'inscripció al RSHPO de forma telemàtica cal accedir primer a la web oficial del RSHPO, emplenar el formulari d'inscripció, imprimir-lo, signar-lo i desprès adjuntar-lo, juntament amb la documentació requerida a un dels registres habilitats per això.

Com que el que val és la resolució final i no la data d'entrada a registre, cal triar la tramitació més ràpida possible i us proposem entrar tota la documentació directament al registre telemàtic del Consell Comarcal del Vallès Oriental, que és l'oficina de gestió de l'AHC que ens correspon al nostre municipi.

Per a la complementació del formulari cal disposar de les dades identificatives de tots els membres de la unitat de convivència que figuren a la nova sol·licitud, data d'empadronament al municipi (la data del darrer empadronament continuat al municipi de cadascun dels membres de la unitat de convivència que figuren a la nova sol·licitud. Si heu estat a més d'un municipi, posar la data que figura al padró, de quan vau tornar al municipi per darrera vegada), i dades econòmiques (Declaració de la renda del darrer exercici fiscal tancat, si l'heu feta, i sinó ingressos, de tots els membres de la unitat de convivència).

A les següents pàgines s'explica pas a pas com realitzar la tramitació.

# Primer pas - Complimentar el formulari, imprimirlo i signar-lo:

Cal accedir a la Web oficial del registre de sol·licitants RSHPO i triar l'opció "Nova sol·licitud" del menú "Sol·licitud d'inscripció > Inscripció...

https://www.registresolicitants.cat/registre/solicitud/index.jsp

| Agència de<br>de Catalunya                                                                                                    | l'Habitatge               |                                                                                                    |
|----------------------------------------------------------------------------------------------------|---------------------------|----------------------------------------------------------------------------------------------------|
| dimecres, 13 d?octubre                                                                                                    | <b>català  </b> castellà  | Mapa web   Contacte                                                                                                    |
| <ul> <li>Inici</li> <li>Què és el Registre de<br/>Sol·licitants d'HPO</li> <li>On adreçar-se</li> <li>Normativa en vigor</li> <li>Sol·licitud d'inscripció</li> <li>Requisits / Documentació</li> <li>Inscripció</li> <li>Canviar Contrasenya</li> <li>Renovació de la Inscripció</li> <li>Adjudicació</li> <li>Comissió de Reclamació<br/>d'Habitatge Protegit</li> <li>Procediments adjudicació</li> <li>Consulta la teva<br/>participació</li> <li>Formalització de<br/>l'adjudicació</li> </ul> | Sol·licitud<br>Inscripció | d'inscripció Opció A: Crear una nova sol·licitud online Nova sol·licitud Opció B: Accés a una sol·licitud prèvia Municipi d'empadronament: Codi de la sol·licitud*: Entrar a sol·licitud Clau d'accés: Entrar a sol·licitud **(nnnnn-aaaa-mmmm) nnnnn és el numero de sol·licitud, aaaa l'any i mmmmm el codi INE del municipi en el qual està empadronat que apareixerà seleccionant-lo en el desplegable. Regenerar clau Canviar clau Opció C: Sol·licitud en format PDF per a imprimir d'empadronament: Descarregar imprès PDF Necessitarà Adobe Reader® per a obrir l'imprès PDF |
| Av                                                                                                    | ís legal 🛛 © 1995-20:     | 18 Generalitat de Catalunya   Tots els drets reservats                                                                                                    |

Tot seguit complimentar les dades del menú d'identificació, acceptar per accedir al formulari i acabar de complimentar les dades sol·licitades:

| Agència de l'                       | Habitator    |              |           |                                          |                 | Núm. de sol·licitud:          |         |       |
|-------------------------------------|--------------|--------------|-----------|------------------------------------------|-----------------|-------------------------------|---------|-------|
| de Catalunya                        | lasitatge    |              |           |                                          |                 |                               |         |       |
|                                     |              |              |           |                                          |                 |                               |         |       |
|                                     |              |              |           |                                          |                 |                               |         |       |
| Sol·licitud d'inscripcie            | 5 en el rec  | aistre de    | sol·li    | citants d'                               | HPO             |                               |         |       |
| •                                   |              |              |           |                                          |                 |                               |         |       |
| Dades de la persona sol·licitant    |              |              |           |                                          |                 |                               |         |       |
| Nom:                                | 2            | Cognoms:     |           |                                          |                 |                               |         |       |
| Identificació (1):                  |              |              |           |                                          |                 |                               |         |       |
| Document ciutadà comunitari         | NIF          | NIE núm.     |           |                                          |                 |                               |         |       |
| Sexe:                               | Residénci    | a permanent: |           | Data de na                               | ixement:        | Estat civil (2                | ):      |       |
| Home Dona                           | □ si I       | No No        |           |                                          |                 |                               |         |       |
| Minusvalidesa en grau igual o supe  | rior al 33%: |              |           |                                          |                 |                               |         |       |
| Sí No                               | Amb mobilit  | at reduïda:  | Sí        | No No                                    | Necessitat      | d'habitatge adaptat:          | Sí      | No No |
| Empadronament a Catalunya (3):      |              |              |           |                                          | No empad        | ronat a Catalunya:            |         |       |
| Municipi                            |              |              | Data:     |                                          | Reco            | neixement de persona re       | tornada |       |
| Ha presentat declaració de l'IRPF   |              | Ingressos:   |           |                                          | Dades a efe     | ctes estadístics:             |         |       |
| Sí No                               |              |              |           |                                          | Situació lat    | ooral                         |         |       |
| Dades de la paralla/cosol·licitan   |              |              |           |                                          |                 |                               |         |       |
| Nom:                                | •            | Cognoms:     |           |                                          |                 |                               |         |       |
|                                     |              |              |           |                                          |                 |                               |         |       |
| Identificació (1):                  |              |              |           |                                          |                 |                               |         |       |
| Document ciutadà comunitari         | D NIF        | NIE núm.     |           |                                          |                 |                               |         |       |
| Sexe:                               | Residéncia p | ermanent:    |           | Data de na                               | aixement:       | Estat civil (                 | 2):     |       |
| Home Dona                           | SI I         | No           |           |                                          |                 |                               |         |       |
| Minusvalidesa en grau igual o super | ior al 33%:  |              | 26.7792 C | 7-01-0-01-0-0-0-0-0-0-0-0-0-0-0-0-0-0-0- | 2000 CC Control | Sector Rest Contractor Sector | 12122   | 1000  |
| Sí No                               | Amb mobilit  | at           | Sí        | No No                                    | Necessitat      | d'habitatge adaptat:          | Sí      | No No |
| Empadronament a Catalunya (3):      |              |              |           |                                          | No empad        | ronat a Catalunya:            |         |       |
| Municipi:                           |              |              | Data:     |                                          | Reco            | neixement de persona re       | tornada |       |
| Serà cotitular: Ha present          | at IRPF(4):  | Ingressos    |           |                                          | Dades a efer    | ctes estadístics:             |         |       |
|                                     |              |              |           |                                          |                 |                               |         |       |

En aquest primer bloc, on demana "Empadronament a Catalunya", cal especificar el municipi i la data del darrer empadronament continu.

Per sol·licitar el certificat d'empadronament amb històric:

| Presencialment                                                                                                    |
|----------------------------------------------------------------------------------------------------|
| Oficina d'Atenció Ciutadana                                                                                         |
| Carrer de Sant Isidre, 11-13                                                                                        |
| Cal demanar cita prèvia.                                                                                            |
| Telèfon: 93 572 11 70                                                                                               |
| Horari: de dilluns a divendres, de 8.30 a 15 h. Dimarts i dijous de 17 a 19 h                                       |
| Horari d'estiu (de l'1 de juliol al 31 d'agost): de dilluns a divendres de 8 a 15 h                                 |
| Oficina d'Atenció Ciutadana del Barri                                                                               |
| Carrer Hermanas de la Virgen Niña, 2                                                                                |
| Cal demanar cita prèvia                                                                                             |
| Telèfon: 93 568 81 27                                                                                               |
| Horari: dilluns, dimecres i dijous, de 8:30 a 15 h. Dimarts de 17 a 19 h                                            |
| Horari d'estiu (de l'1 de juliol al 31 d'agost): dilluns, dimecres i dijous de 8 a 15 h                             |
| Per sol.licitar el certificat s'ha d'aportar el DNI, passaport o targeta de residència de les persones interessades |

També es pot demanar cita al padró municipal telemàticament per mitjà del següent enllaç:

https://citaprevia.gestorn.com/montornes/#nbb

On demana "Minusvalidesa en grau igual o superior al 33%" només especifiqueu la informació si disposeu de certificat de reconeixement del grau de minusvalidesa. "Mobilitat reduïda i Habitatge adaptat" fan referència al grau de mobilitat en funció de la minusvalidesa.

**Per determinar la quantia dels ingressos familiars** es pren com a referència la base imposable general i de l'estalvi, corresponent a la declaració, o declaracions de l'impost de la renda de les persones físiques presentades per cada un dels membres de la unitat familiar o de convivência relatives a l'últim període impositiu amb termini de presentació vençut, en el moment de la sol·licitud del visat.

| 2 Estat civil. Indiqueu                                                                                                    | ne un dels senúe                                                                           | nts:                                                                                                    |                                                                         |                                                               |                                                                    |
|----------------------------------------------------------------------------------------------------|--------------------------------------------------------------------------------------------|----------------------------------------------------------------------------------------------------|-------------------------------------------------------------------------|---------------------------------------------------------------|--------------------------------------------------------------------|
| Solter/a                                                                                                    | Casat/ada                                                                                  | Divorciat/ada                                                                                                    | Separat/ada                                                             | Vidu/vidua                                                    | Parella de fet                                                     |
| 5. Empauronament, m                                                                                                    | diqueu er municip                                                                          | tridata d'empadronament. No                                                                                                    | mes neu empienar aque                                                   | ist camp si esteu em                                          | pauronal a Calalunya. La persona                                   |
| 4. Declaració de l'IRPI<br>dades econòmiques dir<br>Si no heu presentat dec                                                                     | F. Indiqueu si heu<br>ectament de l'Adr<br>aració, se us sol                               | I presentat la Declaració de l'I<br>ninistració Tributària.<br>Ilicitarà una declaració jurada                                                                | RPF en l'últim exercici fe<br>d'ingressos en el mome                    | scal. Si heu presenta<br>nt de tramitar la vost               | t declaració, s'obtindran les vostres<br>ra inscripció.            |
| <ol> <li>Declaració de l'IRPI<br/>dades econòmiques dir<br/>Si no heu presentat dec</li> <li>Situació laboral. Inc</li> </ol>                   | F. Indiqueu si heu<br>rectament de l'Adr<br>claració, se us sol<br>diqueu-ne una de        | r camp obligatoriament.<br>I presentat la Declaració de l'I<br>ninistració Tributària.<br>licitarà una declaració jurada<br>les següents                      | RPF en l'últim exercici fs<br>d'ingressos en el mome                    | scal. Si heu presenta<br>nt de tramitar la vost               | t declaració, s'obtindran les vostres<br>ra inscripció.            |
| <ol> <li>Declaració de l'IRPi<br/>dades econòmiques dir<br/>Si no heu presentat dec</li> <li>Situació laboral. Inc<br/>Contracte fix</li> </ol> | F. Indiqueu si heu<br>rectament de l'Adr<br>claració, se us sol<br>diqueu-ne una de<br>Con | r camp obligatoriament.<br>I presentat la Declaració de l'I<br>ninistració Tributària.<br>Ilicitarà una declaració jurada<br>les següents<br>Itracte eventual | RPF en l'últim exercici fs<br>d'ingressos en el morne<br>Cooperativista | scal. Si heu presenta<br>nt de tramitar la vost<br>Pesionista | t declaració, s'obtindran les vostres<br>ra inscripció.<br>Inactiu |

Tot seguit especificar les dades de la unitat de convivència, només si és família nombrosa, monoparental o cal que l'habitatge sigui adaptat segons grau de minusvalidesa.

A continuació relacionar cadascun dels membres que constituirà la nova unitat de convivència i de cadascun cal especificar les següents dades:

| Nembres de la unitat de |          |        |                               |          |                     |                  |                  |                 |                             |
|-------------------------|----------|--------|-------------------------------|----------|---------------------|------------------|------------------|-----------------|-----------------------------|
| Nom:                    |          |        |                               | Cognor   | ns:                 |                  |                  | NIF/NIE/D       | ocument ciutadà comunitari  |
| Residéncia pe           | rmanent: | Sexe   | 112                           | Relació  | amb el sol·licitant |                  |                  | Data de n       | aixement:                   |
| Sí [                    | No       | Пн     |                               |          |                     |                  |                  |                 |                             |
| En serà cotitul         | ar:      | Minusv | alidesa                       | Mobilita | t reduïda           | Necessitat d'hab | pitatge adaptat: | Heu pres        | entat declaració d'IRPF (4) |
| Sí [                    | No       | Sí     | No                            | Sí       | No                  | Sí               | No No            | Si              | No                          |
| Ingressos               |          |        | Emigrant retornat/ada Data di |          | Data d'empadr       | onament          | Municipi         | d'empadronament |                             |
|                         |          |        |                               | 🗖 Sí     | No                  |                  |                  |                 |                             |

Quan demana la relació amb el sol·licitant cal especificar alguna de les següents opcions:

| 6. Relaci | 5. Relació amb el sol·licitant principal. Indiqui un dels següents: |      |      |      |       |        |        |                |  |
|-----------|---------------------------------------------------------------------|------|------|------|-------|--------|--------|----------------|--|
| Fill      | Germà                                                               | Pare | Avi  | Nét  | Oncle | Cosí   | Nebot  | Parella futura |  |
| Filla     | Germana                                                             | Mare | Àvia | Néta | Tia   | Cosina | Neboda | Altres         |  |

El següent bloc ha de contenir el màxim de dades de contacte. És important especificar un mòbil i correu electrònic, doncs són els dos mitjans de notificació més àgils que us permetrà guanyar temps en cas que hi hagi requeriments de documentació o informació detectats durant la posterior revisió de la sol·licitud, o rebre notificació de la resolució, entre d'altres. A l'hora també us permetrà obtenir via e-mail la clau per a accedir a la sol·licitud per a la renovació si l'heu perduda:

| Dades del sol·licitant a efectes de notificació |                                  |            |         |        |  |  |  |  |
|-------------------------------------------------|----------------------------------|------------|---------|--------|--|--|--|--|
| Nom:                                            | Cognoms:                         | Telèfon:   | Telèfon |        |  |  |  |  |
| Correu electrònic:                              | Tipus de via (7): Nom de la via: | Núm Bloc:  | Pis:    | Porta: |  |  |  |  |
| Localitat:                                      | Codi postal:                     | Provincia: |         |        |  |  |  |  |

Quan us demana els municipis on sol·liciteu habitatge a efectes de notificació, cal fer constar com a mínim Montornès del Vallès com una de les tres opcions:

| Municipi on sol·liciteu l'adjudicació de l'habitatge |                                                                     |  |  |  |  |  |
|------------------------------------------------------|---------------------------------------------------------------------|--|--|--|--|--|
| Municipi 1:                                          | Relació amb el municipi seleccionat:                                |  |  |  |  |  |
|                                                      | Hi viviu Hi treballeu Hi viviu i hi treballeu Antic resident Altra: |  |  |  |  |  |
| Municipi 2:                                          | Relació amb el municipi seleccionat:                                |  |  |  |  |  |
|                                                      | Hi viviu Hi treballeu Hi viviu i hi treballeu Antic resident Altra: |  |  |  |  |  |
| Municipi 3:                                          | Relació amb el municipi seleccionat:                                |  |  |  |  |  |
|                                                      | Hi viviu Hi treballeu Hi viviu i hi treballeu Antic resident Altra: |  |  |  |  |  |

Quan demana règim de l'habitatge a l'adjudicació del qual opteu, cal fer constar com a mínim una de les tres opcions respecte al tipus d'habitatge (en propietat, en lloguer i/o en lloguer amb opció a compra i respecte a les opcions dels programes d'habitatge fer constar habitatge usat i Gent Jove (màxim 35 anys):

| Règim de l'habitatge    | Règim de l'habitatge a l'adjudicació del qual opteu                      |                                |  |  |  |  |
|-------------------------|--------------------------------------------------------------------------|--------------------------------|--|--|--|--|
| Tipus d'habitatge       |                                                                          |                                |  |  |  |  |
| En propietat            | En lloguer                                                               | En lloguer amb opció de compra |  |  |  |  |
| Voleu participar en alg | Voleu participar en algun dels programes de lloguer d'habitatge següents |                                |  |  |  |  |
| Habitatge usat          | Gent gran                                                                | Gent jove                      |  |  |  |  |

A l'apartat de declaració sobre la necessitat d'habitatge, cal fer constar si es disposa d'un habitatge, o part d'ell, en propietat o usdefruit en territori espanyol (això no fa referencia als habitatges on esteu llogats). Si la resposta és negativa ja no cal complimentar cap altra dada d'aquest bloc. Si la resposta és afirmativa, però no es pot disposar del mateix per a ús propi, cal que especifiqueu dins de les opcions que us ofereixen el motiu i els habitatges dels quals es tracta establint a l'apartat de quota, el percentatges de propietat que us pertany:

| 'ús o en usdefruit i                                        | dels membres de<br>(en tot l'Estat Est                     | la vostra unitat de convivi<br>anvol)                       | ència disposa actualment d'habitatge en p                                                  | propietat en ple domini o dret de superficie                                                             |
|-------------------------------------------------------------|------------------------------------------------------------|-------------------------------------------------------------|--------------------------------------------------------------------------------------------|----------------------------------------------------------------------------------------------------|
|                                                             |                                                            |                                                             |                                                                                            |                                                                                                    |
| i heu contestat si a                                        | a la pregunta ante                                         | arior.                                                      |                                                                                            |                                                                                                    |
|                                                             | Quota                                                      | Superficie:                                                 | Municipi:                                                                                  | Valor de l'Immoble:                                                                                      |
| Habitatge                                                   |                                                            |                                                             |                                                                                            |                                                                                                    |
| Habitatge                                                   |                                                            |                                                             |                                                                                            |                                                                                                    |
| Habitatge                                                   |                                                            |                                                             |                                                                                            |                                                                                                    |
| ssenyaleu si vós r<br>ocumentació indic<br>Es tracta d'un l | nateix o algun de<br>ada en cada cas:<br>nabitatge del qua | ls membres de la vostra ur<br>I s'ha declarat l'estat ruïnó | nitat de convivència us trobeu en alguna o<br>os, i se n'ha acordat l'enderroc a tal efect | de les situacions següents i aporteu, si és així, la<br>e. Certificació d'afectació urbanística expedida |
| per l'organisme                                             | e municipal comp                                           | etent.                                                      |                                                                                            |                                                                                                    |
| ] L'habitatge és i                                          | nclòs en una rela                                          | ció definitiva de béns i dre                                | ts afectats per un expedient d'expropiacion                                                | <ol> <li>Còpia de la relació de béns i drets.</li> </ol>                                                 |
| L'habitatge té u                                            | na superfcie infe                                          | rior a 40 m2, o superfície in                               | nadequada, és a dir, inferior a 10 m2 per n                                                | nembre de la unitat de convivência.                                                                      |
| Es tracta d'un l                                            | ocal que no dispo                                          | osa de la cèdula d'habitabil                                | litat. Certificació dels serveis tècnics de l'                                             | Ajuntament.                                                                                              |
| ] L'habitatge s'ha<br>la sentència juc                      | a designat judicia<br>dicial ferma corre                   | Ilment com a domicili de l'asponent que l'aprovi.           | altre/a cònjuge en un procediment de sej                                                   | paració o divorci. Còpia del conveni regulador i                                                         |
| Sou cotitular e                                             | n el domini d'un<br>en un altre habita                     | habitatge amb una quota d<br>atge.Escriptura de partició.   | de participació igual o inferior al 50%, per                                               | r herència o per donació de pares a fills, que no                                                        |
| te participació                                             | de la unitat de co                                         | nvivència sol·licitant acre                                 | dita la condició de discapacitat amb mob                                                   | ilitat reduïda permanent i l'habitatge se situa en                                                       |

l a continuació cal especificar si disposeu d'altres béns immobles que no siguin habitatges:

| Vós mateix o alg<br>propietat, en ple | Vós mateix o algun dels membres de la vostra unitat de convivència disposeu actualment d'un bé immoble de naturalesa rústica o urbana, ja sigui en<br>propietat, en ple domini o dret de superficie d'ús, o en usdefruit? (en tot l'Estat espanyol) |             |           |                     |  |  |  |  |
|---------------------------------------|----------------------------------------------------------------------------------------------------|-------------|-----------|---------------------|--|--|--|--|
|                                       | Quota                                                                                                    | Superficie: | Municipi: | Valor de l'Immoble: |  |  |  |  |
| Inmobie 1:                            |                                                                                                    |             |           |                     |  |  |  |  |
| inmobie 2:                            |                                                                                                    |             |           |                     |  |  |  |  |
| Inmobie 3:                            |                                                                                                    |             |           |                     |  |  |  |  |
|                                       |                                                                                                    |             |           |                     |  |  |  |  |
| Autoritzo                             |                                                                                                    |             |           |                     |  |  |  |  |

Finalment cal desar la informació complimentada i confirmar acceptant-la.

Si hi hagués cap error en la complementació us ho advertirà, i si l'heu desada prèviament, podreu recuperar el formulari complimentat per procedir a la correcció de les dades.

Un cop confirmada correctament, cal tornar al formulari i imprimir-lo, i us desarà una còpia del formulari complimentat al vostre ordinador.

Aquest formulari caldrà que l'imprimiu, especifiqueu manualment la localitat i data de la signatura, i el signeu tots els membres majors d'edat, o menors emancipats, de la unitat de convivència que hi consteu al formulari.

Al final del formulari també us haurà imprès el full de declaració responsable dels membres de la unitat de convivència, que també haureu d'imprimir, complimentar manualment amb el nom i DNI o NIE dels membres de la nova unitat de convivència i el signeu també els majors d'edat:

| DECLARACIÓ RESPONSABLE DEL SOL·LICITANT I DELS ME<br>UNITAT DE CONVIVÈNCIA | MBRES DE LA            |
|----------------------------------------------------------------------------|------------------------|
| Nom i cognoms del sol·licitant principal                                   | DNI/ NIF               |
|                                                                            |                        |
| DECLARO                                                                    |                        |
| Que conviuré amb les persones a baix relacionades.                         |                        |
|                                                                            |                        |
|                                                                            |                        |
| Membres de la unitat de convivencia                                        |                        |
| Nom I cognoms                                                              | DNI/ NIF               |
|                                                                            |                        |
|                                                                            |                        |
|                                                                            |                        |
|                                                                            |                        |
|                                                                            |                        |
|                                                                            |                        |
|                                                                            |                        |
| Signatures del sol·licitant i dels membres de la unitat de con             | vivència majors d'edat |

En cas que aquest procés de complementació de la sol·licitud us doni error, pot ser degut a que ja teniu una sol·licitud prèvia, intent de sol·licitud prèvia no culminada correctament, o consteu dins d'una altra sol·licitud, o per qualsevol altre motiu.

En tots aquests casos, si no podeu accedir a la sol·licitud prèvia a través de l'opció B del menú d'inscripció...

| Agència de<br>de Catalunya                                                                                                    | l'Habitatge                                    |                                                                                                    |
|----------------------------------------------------------------------------------------------------|------------------------------------------------|----------------------------------------------------------------------------------------------------|
| dimecres, 13 d?octubre                                                                                                    | <b>català</b>   castellà                       | Mapa web   Contacte                                                                                                    |
| dimecres, 13 d?octubre  Inici  Què és el Registre de Sol·licitants d'HPO  On adreçar-se Normativa en vigor  Sol·licitud d'inscripció  Requisits / Documentació Inscripció Canviar Contrasenya Renovació de la Inscripció Adjudicació Comissió de Reclamació d'Habitatge Protegit Procediments adjudicació Consulta la teva participació Formalització de l'adjudicació | català   castellà<br>Sol·licitud<br>Inscripció | Mapa web   Contacte  d'inscripció  Opció A: Crear una nova sol·licitud online  Nova sol·licitud  Opció B: Accés a una sol·licitud prèvia  Municipi d'empadronament: Codi de la sol·licitud*: Codi de la sol·licitud*: Entrar a sol·licitud  Clau d'accés: Entrar a sol·licitud  *(nnnnn-aaaa-mmmmm) nnnnn és el numero de sol·licitud, aaaa l'any i mmmmm el codi INE del municipi en el qual està empadronat que apareixerà seleccionant-lo en el desplegable. Regenerar clau Canviar clau  Opció C: Sol·licitud en format PDF per a imprimir  Municipi d'empadronament: Descarregar imprès PDF Necessitarà Adobe Reader® per a obrir l'imprès PDF |
| Av                                                                                                    | ís legal   © 1995-20:                          | 18 Generalitat de Catalunya   Tots els drets reservats                                                                                                    |

Haureu de baixar el formulari per complimentar manualment, amb l'Opció C, complimentar-lo, signar-lo i procedir a la seva presentació telemàtica, fent constar a la instància la incidència perquè us considerin aquest darrer com a tràmit correcte anul·lant els anteriors.

# Segon pas – Adjuntar la documentació degudament complimentada i signada al registre telemàtic del Consell Comarcal del Vallès Oriental per mitjà d'una instància genèrica.

Caldrà adjuntar aquests dos formularis escanejats, juntament amb la documentació requerida:

#### DOCUMENTACIÓ

- Sol·licitud degudament emplenada i signada per totes les persones que integren la unitat de convivència i que siguin majors d'edat.
- Declaració responsable del sol·licitant i dels membres de la unitat de convivència signada.
- DNI i NIE
- Llibre de família o document acreditatiu de la convivència o parella estable.
- Certificat d'empadronament de tots els membres especificats a la sol·licitud, amb la indicació de la data d'alta.
- Documentació acreditativa dels ingressos de la unitat de convivència (declaració de la renda, certificats d'ingressos, etc.)

La resta de documentació addicional que cal lliurar depèn en cada cas de la situació específica que calgui acreditar; per exemple, en el cas de persones separades o divorciades, han d'aportar el conveni regulador i la sentència que l'aprova.

#### al registre telemàtic del Consell Comarcal del Vallès Oriental

https://www.vallesoriental.cat/2028-el-consell/2040-tramits/tramits-i-gestions/-instancia-generica.html

| Sense estils – = +                                   |                                                                                                    | Contactar Català 🗸                        |  |
|------------------------------------------------------|----------------------------------------------------------------------------------------------------|-------------------------------------------|--|
| El Vallès Orie<br>Consell Coma                       | <b>ntal</b><br>ircal                                                                                                    | Cercar Q                                  |  |
| El Consell 🔻 La Comarca 🔻 Àmbi                       | its ▼ Actualitat ▼ L'Observatori-Centre d'Estudis ▼ Participació ▼ Turisme                                                                                                    | Data i hora oficial<br>13.10.2021   21:51 |  |
| L'ORGANITZACIÓ                                       | Consell Comarcal del Vallès Oriental > El Consell > Tràmits > Tràmits i gestions                                                                                                    |                                           |  |
| TRÀMITS<br>Plataforma de licitació electrònica       | Instància genèrica                                                                                                    |                                           |  |
| Notificacions electròniques<br>Perfil de contractant | Aquesta instància us permet presentar una sol·licitud al Consell Comarcal del Vallè<br>Podeu fer servir aquesta instància quan no existeixi un tràmit específic que s'adapt                                                                                                    | es Oriental.<br>i a la vostra necessitat. |  |
| Tràmits i gestions                                   |                                                                                                    |                                           |  |
| Guia per presentar sol·licituds                      | Canals de tramitació:                                                                                                    |                                           |  |
| Factura electrònica                                  | Share and the second second s |                                           |  |
| Validació de documents emesos                        | Tramitar ara                                                                                                    |                                           |  |
| Atenció ciutadana                                    |                                                                                                    |                                           |  |
| Cita amb cárrec electe                               |                                                                                                    |                                           |  |
| ACCIÓ DE GOVERN                                      | c. Miquel Ricomà, 46. Per la seguretat de tots i totes, millor amb cita prèvia (tfn. 938600700<br>ERN                                                                                                    |                                           |  |
| INFORMACIÓ ECONÒMICA                                 |                                                                                                    |                                           |  |
| NORMATIVA                                            | Contingut relacionat                                                                                                    |                                           |  |
| TRANSPARÈNCIA I BON GOVERN                           | Pàgines                                                                                                    |                                           |  |

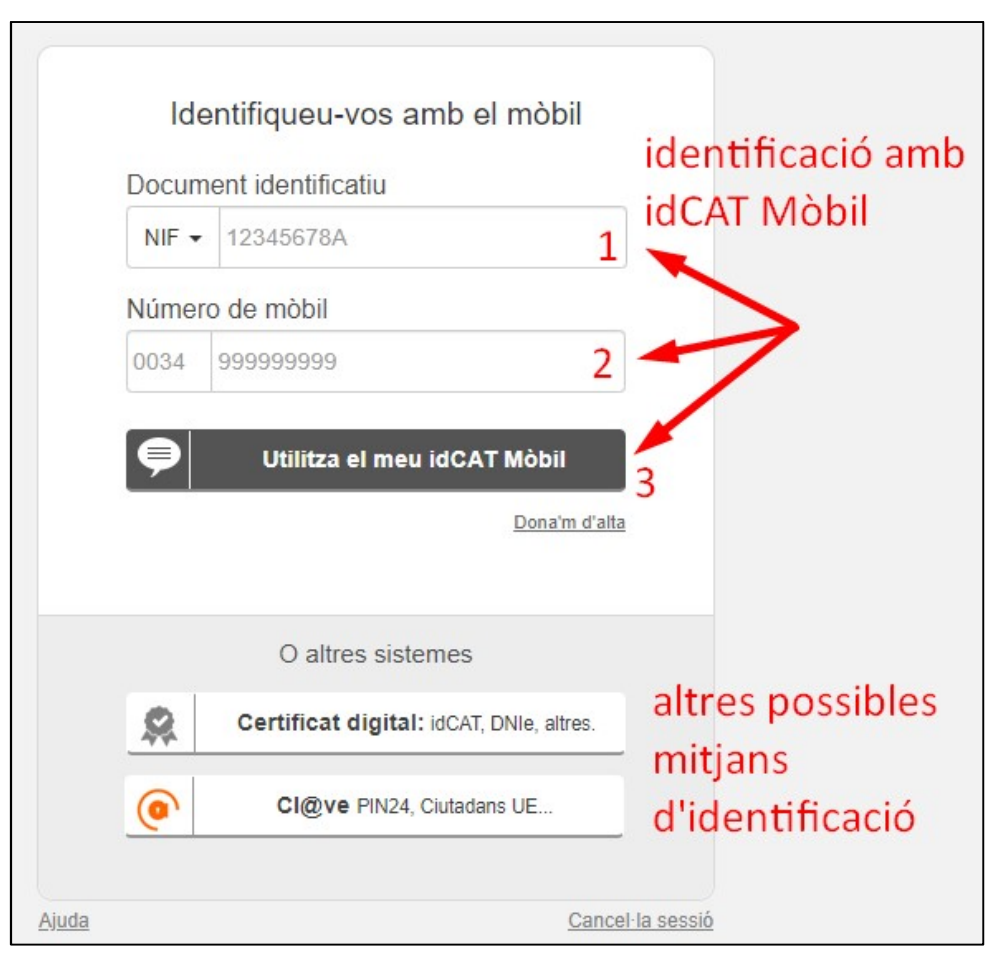

## Tot seguit cal que us identifiqueu amb sistema electrònic:

### l accedireu al formulari del tràmit:

| 🌍 Consell Comarcal del Vallès Oriental   Tràmits i gestions                                                                                                    |                                                                                                    |  |  |  |  |  |
|----------------------------------------------------------------------------------------------------|----------------------------------------------------------------------------------------------------|--|--|--|--|--|
| Breu descripció del tràmit que voleu realitzar                                                                                                    |                                                                                                    |  |  |  |  |  |
| <b>Instància genèrica</b><br>Sigueu breus i clars en el redactat                                                                                                    | Per a qualsevol instància, resulta de molta<br>utilitat per al tramitador que identifiqueu<br>el tràmit. En aguest cas |  |  |  |  |  |
| 🗌 Tinc la instància llesta per adjuntar                                                                                                    | ar trobareu el número de la vostra sol·lictud a la cantonada                                                           |  |  |  |  |  |
| Breu descripció                                                                                                    | superior dreta del formulari                                                                                           |  |  |  |  |  |
| Adjuntar documentació de Sol·licitud d'Inscripció                                                                                                    | al Registre de Sol·licitants d'HPO número nnnnn-aaaa-08136                                                             |  |  |  |  |  |
| <ul> <li>Exemple: Permís foguera St. Joan Plaça Major</li> <li>Exposo i sol·licito</li> </ul>                                                                                                    |                                                                                                    |  |  |  |  |  |
| He complimentat la meva Sol·licitud d'Inscripció al Registre de Sol·licitants d'HPO a través de la web del registre<br>de sol·licitants, i us adjunto els formularis signats juntament amb la documentació requerida.<br>Sol·licito que es procedeixi a la seva tramitació per dur a terme la meva inscripció. |                                                                                                    |  |  |  |  |  |
| Continua                                                                                                    | Exposició dels fets i objectiu del tràmit                                                                              |  |  |  |  |  |

| Consell Comarcal del Vallès Oriental   Tràmits i gestions                                                                                                    |
|----------------------------------------------------------------------------------------------------|
| Instància genèrica                                                                                                    |
|                                                                                                    |
| Realitzareu aquest tràmit en representació d'una altra persona?<br>Això inclou empreses, fundacions, associacions, cooperatives, comunitats de propietaris, etc |
| En el vostre cas, com que realitzeu vosaltres mateixos el tràmit                                                                                                |
| ⊖Sí, sóc el seu representant                                                                                                    |
|                                                                                                    |
| Continua                                                                                                    |

| 🍘 Consell Comarcal del Vallès Oriental   Tràmits i gestions                                                                                                    |  |  |  |  |
|----------------------------------------------------------------------------------------------------|--|--|--|--|
| Instància genèrica                                                                                                    |  |  |  |  |
| ▲ Enrere                                                                                                    |  |  |  |  |
| Adjunteu documentació complementària?                                                                                                    |  |  |  |  |
| Abans de respondre aquesta pregunta sapigueu que no cal presentar documentació que ja té<br>l'administració. És obligació d'aquesta verificar les dades que declareu i aconseguir aquestes<br>dades i/o documents de qualsevol ens públics. |  |  |  |  |
| Per exemple, no cal adjuntar:                                                                                                    |  |  |  |  |
| Còpies del DNI, volants de padró, certificats de l'IRPF, títols de família nombrosa,<br>dades cadastrals, etc                                                                                                    |  |  |  |  |
| Preferiu presentar vosaltres les dades? >                                                                                                    |  |  |  |  |
| Continua                                                                                                    |  |  |  |  |

| Consell Comarcal del Vallès Oriental   Tràmits i gestions                 |          |
|---------------------------------------------------------------------------|----------|
| Instància genèrica                                                        |          |
| < <u>Enrere</u>                                                           |          |
| Adjuntareu documentació complementària?                                   |          |
| Fins a 10 fitxers (de màxim 10MB)                                         |          |
| ONo                                                                       |          |
| OSí ◀ 1                                                                   |          |
|                                                                           |          |
| Afegiu fotografia o fitxer<br>2 - Premer aquest botò tantes vegades       | com      |
| documents a adjuntar                                                      |          |
| Tria un fitxer No s'ha triat cap fitxer els documents al vostre ordinador | Esborrar |
|                                                                           |          |
| Fotografia o fitxer                                                       | Esborrar |
|                                                                           |          |
| Fotografia o fitxer                                                       | Esborrar |
| Tria un fitxer No s'ha triat cap fitxer                                   |          |
|                                                                           |          |
| Continua                                                                  |          |

El sistema us mostrarà el contingut de la vostra sol·licitud perquè la reviseu i la confirmeu. Un cop confirmada, us remetrà còpia de l'acusament del vostre tràmit a l'email que li especifiqueu. També us el podeu imprimir al finalitzar el tràmit.

Si posteriorment voleu fer algun canvi o adjuntar més documentació, podeu complimentar una nova instància al Consell Comarcal del Vallès Oriental identificant el vostre tràmit anterior que voleu complementar o modificar.

En cas que no pugueu fer el tràmit telemàtic, sempre us queda l'opció de la tramitació presencial, però per aquesta cal ajustar-se als horaris dels registres, demanar cita prèvia i aquesta tramitació resulta significativament més lenta degut a les gestions intermèdies. Cal tenir pressent que en aquest cas, el que val no és la data de sol·licitud, sinó la data de la resolució de l'AHC.

També cal tenir en compte que, pel mateix motiu, convé complimentar correctament i amb el mínim d'omissions i aportant el màxim de documentació, doncs els requeriments posteriors poden alentir el tràmit.